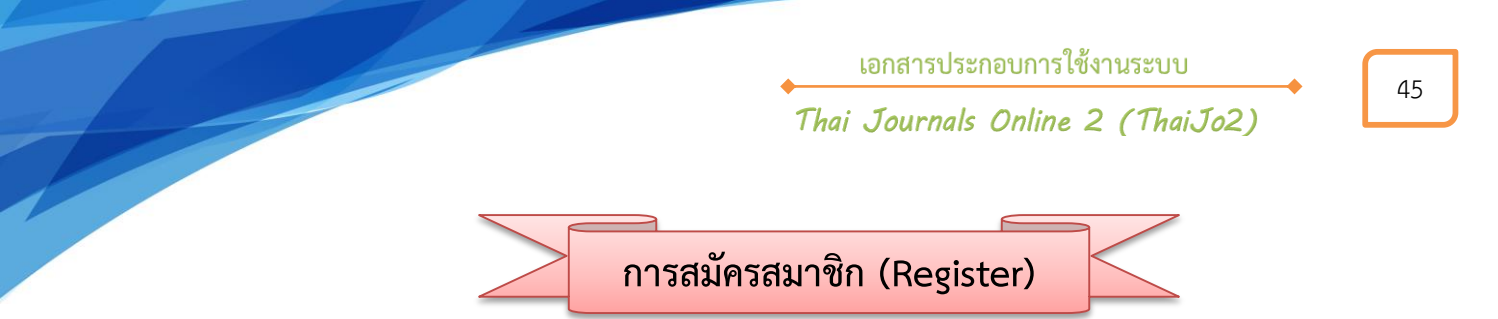

1. คลิกที่ลิงก์ชื่อวารสาร หรือ View Journal หรือหน้าปกวารสารที่ต้องการสมัครสมาชิก

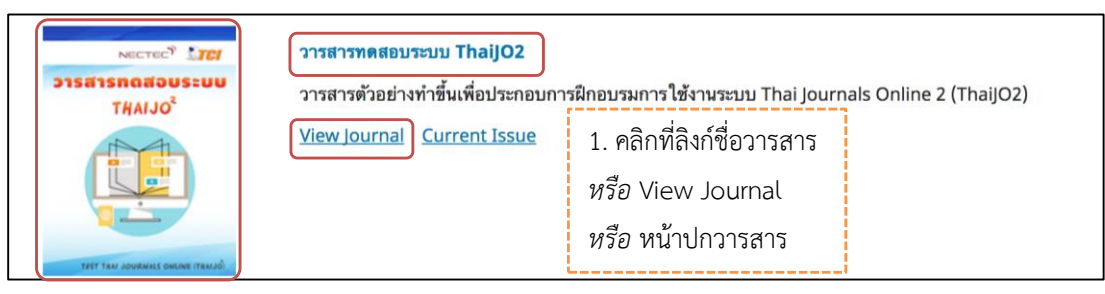

2. จากนั้นจะเข้าสู่เว็บไซต์ของวารสาร คลิกที่ลิงก์ Register มุมขวาด้านบนของเว็บไซต์

|                         |         |          |                      |                     | 2. คลิกที่ลิงก์ Register |  | Registe |      | Login |
|-------------------------|---------|----------|----------------------|---------------------|--------------------------|--|---------|------|-------|
| วารสารทดสอบระบบ ThaiJO2 | Current | Archives | Publication Polycies | Publibcation Ethics | About -                  |  | Se      | arch |       |

- 3. กรอกรายละเอียด ตามรูปด้านล่างนี้
- ถ้าไม่ใช่ผู้ประเมินบทความ (Reviewer) ของวารสารไม่ต้องคลิกเลือกให้ข้ามขั้นตอนนี้ไป แต่ถ้าต้องการสมัคร สมาชิกในตำแหน่งผู้ประเมินบทความ (Reviewer) ของวารสาร ให้คลิกเลือก ☑ Yes, request the Reviewer role.
- 5. คลิกเลือก 🗹 I'm not a robot หรือ ฉันไม่ใช่โปรแกรมอัตโนมัติ
- 6. คลิกที่กดปุ่ม Register

เอกสารประกอบการใช้งานระบบ

## . Thai Journals Online 2 (ThaiJo2)

|                                                                                                    | Register L                                                                           | ogin |
|----------------------------------------------------------------------------------------------------|--------------------------------------------------------------------------------------|------|
| ารสารทดสอบระบบ ThaiJO2 Cur                                                                                          | rent Archives Publication Polycies Publibcation Ethics About -                       |      |
| Home / Register                                                                                                    | Information                                                                          |      |
| Profile                                                                                                    | 3. กรอกรายละเอียด ดังนี้ For Readers                                                 |      |
| First Name *<br>สุดทิชญ์ชา<br>Middle Name<br>Last Name *<br>ธงดาชัย<br>Affiliation *<br>ศูนย์ดัชนีการอ้างอิงวารสาร' | Profile       ians         First Name * = ชื่อ                                       |      |
| Thailand                                                                                                    | *                                                                                    |      |
| Email * author.thaijo@gmail.com                                                                                     | <b>Login</b><br>Email * = อีเมล์                                                     |      |
| Username * author_thaijo                                                                                            | Username * = ชื่อผู้ใช้งาน<br>(Username หลังอากรงัครสงเวซิกแล้วละไง่สางเวรกแก้ไขได้) |      |
| Password *                                                                                                    | Password * = รหัสผ่าน                                                                |      |
| Repeat password *                                                                                                   | Repeat password * = ยินยันรหัสผ่าน                                                   |      |
| Would you be willing to                                                                                             | o review submissions to this journal?<br>ให้คลิกเลือก 🗹 *ถ้าไม่ใช่ไม่ต้องคลิกเลือก   | าร   |
| V I'm not a robot                                                                                                   | 5. คลิกเลือก 🗹 I'm not a robot หรือ ฉันไม่ใช่โปรแกรมอัตโนมัติ                        |      |
| Register Login                                                                                                    | 6. คลิกที่ปุ่ม Register                                                              |      |

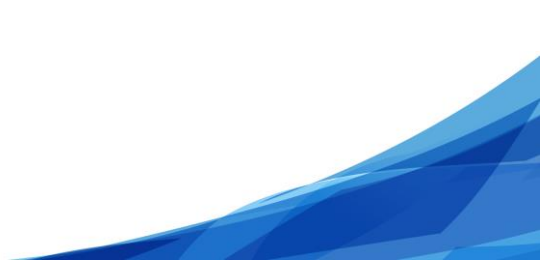